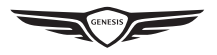

# 제네시스 카페이

# 제네시스 카페이를 사용하기 전에

### 제네시스 카페이란?

내비게이션 화면을 통해 주유, 주차 제휴 가맹점에서 실물 카드 없이 편리하게 결제할 수 있는 제네시스만의 새로운 간편결제 서비스입니다.

#### 전파 송수신에 관하여

제네시스 카페이는 이동통신망을 이용하여 시스템과 통신이 이루어지기 때문에 이동통신사에서 운영하는 이동통신망의 환경에 따라 서비스가 제한될 수 있습니다.

전파 송/수신 상태는 상단 상태표시바 영역의 전파 송/수신 상태 아이콘 (<sup>오</sup>페)을 참고하세요. 제네시스 카페이 시스템은 전파 송/수신 상태의 안테나표시가 4개 이상일 때 사용하는 것이 좋습니다. 다음과 같은 장소에서는 무선 데이터의 송/수신에 영향이 있을 수 있습니다.

#### 전파 송/수신 상태에 의해 제네시스 카페이 이용에 영향이 있는 장소:

- 터널 안
- 산간 지역 또는 숲이 우거진 길
- 절벽에 가까운 도로
- 빌딩 밀집 지역
- 고속도로 또는 입체도로 아래 도로
- 건물 안
- 기타 이동통신사의 통신망 커버리지 정책에 따른 음영 지역

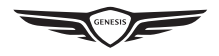

### 제네시스 카페이 메뉴

제네시스 카페이 기능은 서비스 가입 후 사용할 수 있습니다. 서비스 가입은 제네시스 카페이 어플리케이션에서 진행하실 수 있습니다.

1. HOME 화면에서 [G-CARPAY]를 누르세요. 하단에 '결제 가능합니다'라는 메시지가 표출된 상태에서 제네시스 카페이를 사용할 수 있습니다.

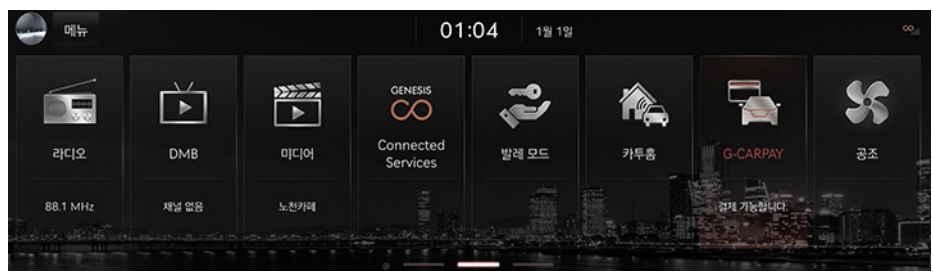

2. 제네시스 카페이를 이용할 수 있는 주유소와 주차장을 확인하고 목적지로 설정할 수 있습니다.

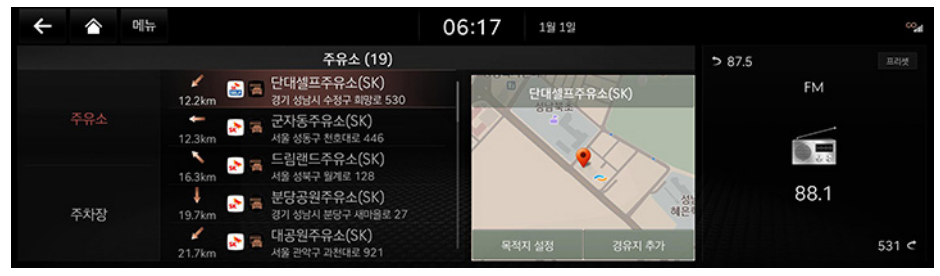

### 1 참 고

[G-CARPAY] 메뉴 하단에 '결제 가능합니다'라는 메시지가 확인이 안될 경우 아래 내용을 확인하세요.

- 제네시스 카페이 가입 여부 확인
  - 제네시스 카페이 어플리케이션을 이용자의 스마트폰에 설치한 후 서비스에 가입하세요.
- 결제 카드 등록 및 결제 차량 선택 확인
  - 제네시스 카페이 어플리케이션에서 결제 카드를 등록하고, 결제 차량을 선택하세요.
- 사용자 프로필 설정 확인
  - 사용자 프로필에 커넥티드 서비스 계정 연동 후 해당 프로필로 로그인하세요.
  - 사용자 프로필 설정은 [HOME] > [설정] > [사용자 프로필]에서 가능합니다.

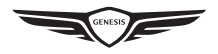

### 제네시스 카페이 결제 방법

#### 주유 요금 결제

- 1. 제네시스 카페이를 이용할 수 있는 주유소에 도착하신 후 결제 화면에 진입하세요. 결제 화면 진입은 아래와 같이 세 가지 경로로 진행할 수 있습니다.
  - 제휴된 주유소를 목적지로 설정한 후, 도착하면 나타나는 팝업창에서 [예]를 누르세요.

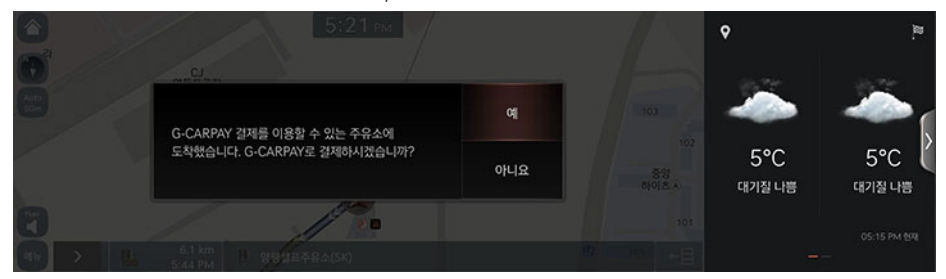

- 지도 화면에서 제네시스 카페이 제휴 주유소 선택 후, [ 🚘 ]를 누르세요.
- 지도 화면에서 제네시스 카페이 제휴 주유소 선택 후, [메뉴] > [G-CARPAY 결제]를 누르세요.

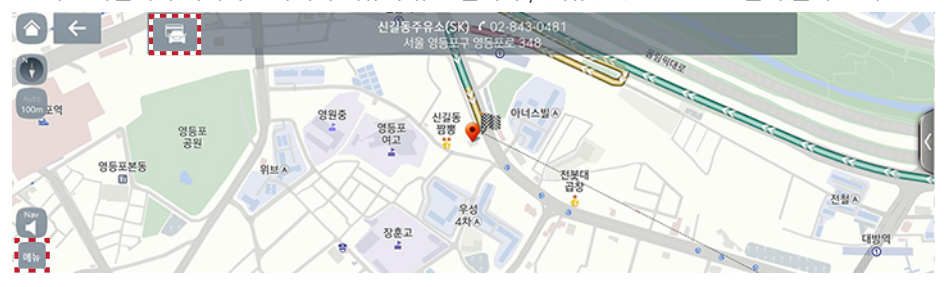

2. 유종, 금액/주유량, 결제 카드를 선택하신 후 [결제하기]를 누르세요. 가득 주유하실 경우 [가득]을 선택하세요.

| 수 🍙 메뉴 |      |           | 3:      | 55рм | 11월 18일 |           | °04        |
|--------|------|-----------|---------|------|---------|-----------|------------|
|        |      | 신길주유      | 수       |      |         | ٥         | <u>a</u> . |
|        | 이 가득 | ◎ 금액 기준   | ○ 리터 기준 |      |         |           |            |
| 금액/주유량 |      | ₩30,000   | +       |      |         | 100       | -          |
| 연료     |      | 휘발유       | Þ       |      | e l ui  | ۶°C       | 5°C        |
| 결제 카드  |      | 제네시스 결제카드 |         |      | Noth    | 대기절 매우 나쁨 | 대기질 매우 나쁨  |
| 결제하기   |      | 취소        |         |      |         |           |            |

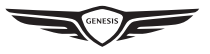

3. 사용하실 포인트를 눌러 선택하신 후 결제 비밀번호를 입력하세요.

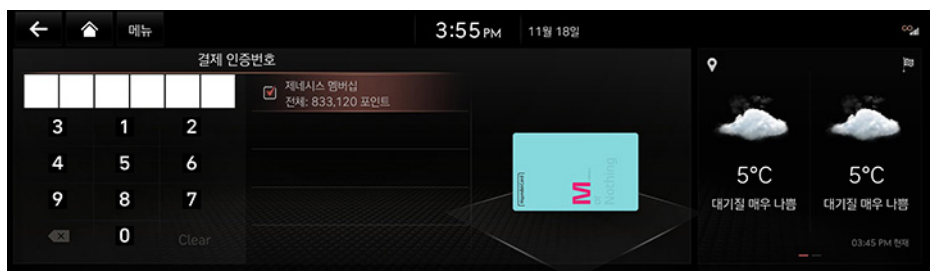

- 4. 주유소 유형에 따라 아래와 같이 결제를 완료하세요.
  - 셀프 주유소를 이용할 경우
    - 주유기 화면에서 [CARPAY] 버튼을 누르고 차량번호 뒤 4자리를 입력하세요. 조회된 리스트에서 주문하신 내역을 선택하신 후 주유를 시작하세요.

| ÷ |    | 메뉴          |          |                                                       | 3:58рм        | 11월 18일     |         |                  | ~~ <b>"</b> d    |
|---|----|-------------|----------|-------------------------------------------------------|---------------|-------------|---------|------------------|------------------|
|   |    |             | 결제 인     | 증번호                                                   |               |             |         | ۰                | 8                |
| • | •  | • •         | ••       | <ul> <li>제네시스 염버실</li> <li>전체: 793,120 포인트</li> </ul> |               |             |         | ×                |                  |
|   | 결지 | •<br>데 진행 중 | 주유기 화면에/ | 너 [CARPAY] 선택 및 차량 번호 확<br>완료하십시오.                    | 인 후 10 분 내로 주 | ## <b>2</b> | Nothing | 5°C<br>대기질 매우 나쁨 | 5°C<br>대기질 매우 나쁨 |
|   |    |             |          |                                                       |               |             |         |                  |                  |

- 일반 주유소를 이용할 경우
  - 주유원에게 카페이로 결제했다고 알려주시면 주유원이 결제 내역 확인 후 주유를 시작합니다.

| ÷ |   | 0         | 11  |    |       |       |                             | 3:55рм      | 11월 1 | 82         |                  |                  |
|---|---|-----------|-----|----|-------|-------|-----------------------------|-------------|-------|------------|------------------|------------------|
|   |   |           |     |    | 결제 인  | 증번호   |                             |             |       |            | 9                | 12.              |
| • | • | •         | •   | •  | •     | Ø     | 제네시스 멤버십<br>전체: 833,120 포인트 |             |       |            | 1                |                  |
|   | 결 | -<br>제 진행 | No. | 주역 | 유를 시작 | [합니다. | 주유원에게 결제가 완료되               | 었다고 알려 주십시오 | 2.    | or Nothing | 5°C<br>대기절 매우 나쁨 | 5°C<br>대기질 매우 나쁨 |
|   |   |           |     |    |       |       |                             |             |       |            |                  | 03:45 PM 전재<br>  |

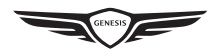

# 1 참 고

- 제네시스 카페이는 가맹점 주변에서 사용 가능합니다.
- HOME 화면에서 [G-CARPAY]를 누르면, 현재 차량 주변의 가맹점을 확인하고 목적지로 설정할 수 있습니다.
- 포인트 사용/적립은 사전에 제네시스 카페이 어플리케이션에서 멤버십을 연동하고 제휴사별 사용/적립하실 멤버십 포인트를 설정한 후 가능합니다.
- 포인트 적립, 사용은 각 제휴사의 포인트 정책에 따릅니다.
- 금액/주유량 메뉴에서 [가득]을 선택해 주유하실 경우, 포인트 사용에 제한이 있을 수 있습니다.

### 주차 요금 결제

1. 제네시스 카페이를 이용할 수 있는 주차장에 주차하세요. 제휴 주차장 입차 시 기본/추가 요금 등 가맹점 정보를 안내합니다.

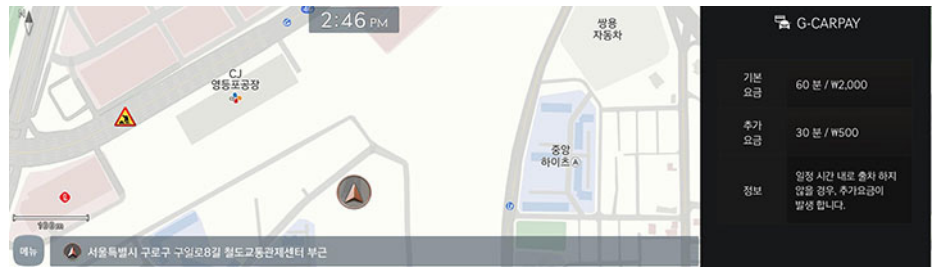

2. 출차 시 시동을 걸면 나타나는 결제 팝업창에서 [예]를 누르세요.

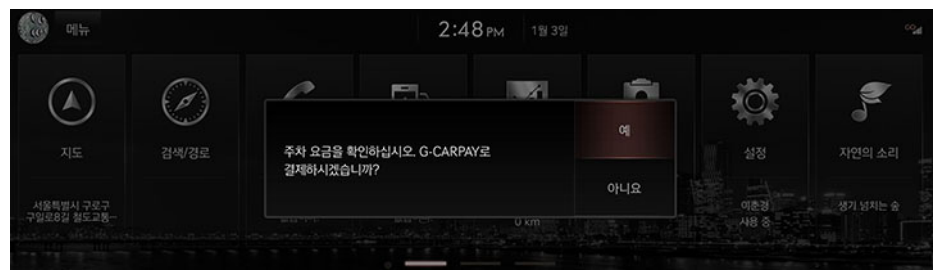

3. 주차요금을 확인하고 결제 카드를 선택한 후 [결제하기]를 누르세요.

| 수 🔺 메뉴   |                                 | 5:27 PM 12월 30일 | ୍ୟ                           |
|----------|---------------------------------|-----------------|------------------------------|
|          | 파킹클라우드구로공장                      |                 | ٥                            |
| 금액       | ¥10,000                         |                 |                              |
| 주차시간     | 2 분                             |                 | 5°C                          |
| 입차/출차 시간 | 12.30 05:24 PM ~ 12.30 05:26 PM |                 | 내기실 나람                       |
| 결제 카드    | ◀ 제네시스 결제카드                     | A Math          | 흐림 / 연무 비/눈 예보로<br>세차는 미루세요. |
| 결제하기     | 취소                              |                 |                              |

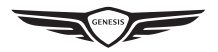

4. 사용하실 할인권 및 포인트를 눌러 선택하세요. 결제 비밀번호를 입력하시면 결제가 완료됩니다.

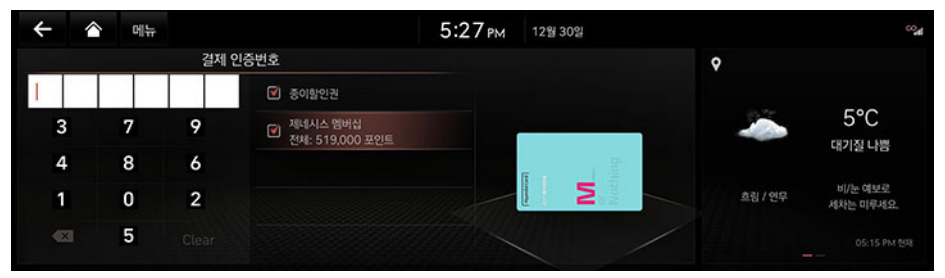

5. 정산소에서 결제 완료 확인 후 자동 출차 됩니다.

### 1 참 고

- 결제 화면 진입은 지도 화면에서 제네시스 카페이 제휴 주차장 선택 후, [ 🚘 ] 또는 [메뉴] > [G-CARPAY 결제]를 눌러 진행하세요.
- 결제 완료 후 출차 지연 등으로 요금 추가 시, 정산소에서 별도 정산을 하셔야 합니다.
- 결제 시 [종이 할인권]을 선택하신 경우 출차 시 정산소에 종이 할인권을 제출하셔야 해당 금액만큼 부분 취소됩니다. 부분 취소 내역은 카드사 정책에 따라 영업일 기준 2~3일 후 확인할 수 있으며, 확인 불가 시 해당 카드사 고객센터로 문의하세요.
- 주차 요금 감면 조건(국가유공자, 성실납세자 등)을 아래 경로로 등록하신 경우 결제 금액에 감면 금액이 자동으로 반영됩니다.
  - 아이파킹(iParking) 어플리케이션 실행 > [메뉴] > [내 정보] > [감면 조건 관리] > [+] 버튼 > 감면 조건 선택 후 등록 진행
  - 감면 조건 관련 문의는 아이파킹 고객센터로 문의하세요.
- 포인트 적립, 사용은 각 제휴사의 포인트 정책에 따릅니다.

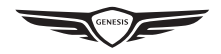

# 제네시스 카페이 이용안내

### 서비스 가입

제네시스 카페이 어플리케이션을 다운로드 받아 아래의 순서대로 서비스 가입을 진행하세요.

- 1. 제네시스 카페이 어플리케이션 다운로드
  - 애플 앱스토어와 구글 플레이 스토어에서 제네시스 카페이 검색 후 다운로드를 진행하세요.
- 2. 어플리케이션을 실행하여 가입 안내 화면으로 진입합니다.
- 3. 제네시스 어카운트 회원가입 및 이메일 로그인을 진행하세요.
- 4. 로그인을 완료하시면 차량이 제네시스 커넥티드 서비스에 가입되어 있는지 확인합니다. 제네시스 커넥티드 서비스 가입은 [연결하기]를 눌러 진행하세요.
- 5. 위 단계를 모두 마치시면 제네시스 카페이 가입이 진행됩니다. 어플리케이션의 안내에 따라 서비스에 가입하세요.

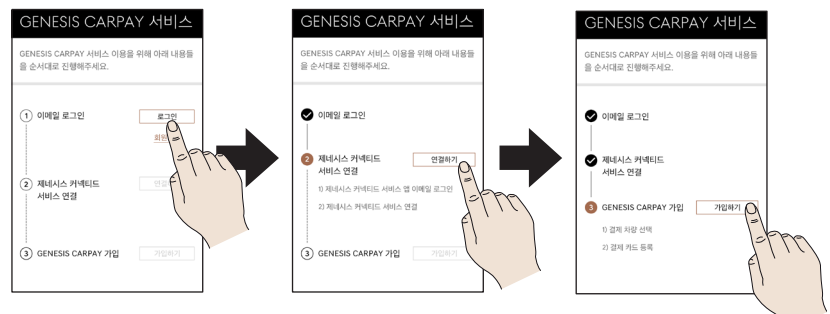

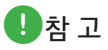

- 본인 인증이 가능한 개인 명의 회원만 가입할 수 있습니다.
- 제네시스 커넥티드 서비스 가입을 완료하신 후, 제네시스 카페이에 가입할 수 있습니다.

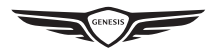

#### 결제 차량 선택

제네시스 카페이로 결제하실 결제 차량을 선택하세요.

결제 차량은 한 번에 한 대만 선택 가능하며, 보안을 위해 결제 차량으로 선택하신 차량에서만 제네시스 카페이 서비스를 이용하실 수 있습니다.

아래의 순서대로 결제 차량을 선택하세요.

- 제네시스 카페이 어플리케이션 홈 화면에서 제네시스 커넥티드 서비스에 연결된 차량 리스트를 확인합니다. 차량 리스트 중 '결제 차량'으로 선택하실 차량의 [결제 차량 선택하기] 버튼을 누르세요.
- 선택하신 차량의 대표 소유자명과 차량번호를 입력하세요.
   차량등록정보와 동일하게 작성하셔야 차량번호 등록이 완료됩니다.
- 3. 결제 차량이 선택되었습니다. 이제 '차량결제 ON' 상태에서 해당 차량으로 제네시스 카페이를 이용하실 수 있습니다.

| GENESIS CARPAY        | 카드키드르버승 드르                                                | GENESIS CARPAY                                   |
|-----------------------|-----------------------------------------------------------|--------------------------------------------------|
| 카드 추가하기               | 지 등지 등록 근호 등록<br>제네시스 GV80<br>GENESIS GV80                | 현대카드M2 Edition2<br>현대카드                          |
| 차량궤제 OFF<br>제네시스 GV80 | ■ 그레이스 풀 그레이                                              | 차양걸제 ON<br>제네시스 GV80                             |
|                       | 선택하신 차량의 등록정보를 확인합니다.                                     | ■ 127 <sup>1</sup> 4567                          |
|                       | 차량 대표 소유자                                                 | 선택 해지 👘                                          |
| 1-679                 | 김철수                                                       | •••                                              |
| 이 달의 GENESIS CARPAY   | ※ 차량등록증 상의 '대표 소유지영'으로 등록정보 확인이 가능합니다.                    | <sup>2019,12,15,08,33</sup><br>학동사거리 주유소 ₩50,000 |
| 이 달의 G-CARPAY 사용금     | 자동차등목번호 (자용번호)<br>115(2321                                | 미 달의 G-CARPAY 사용금액 ₩ 2,360,000                   |
| GENE                  | 차대번호 : KMTG123ADJU123456<br>※ 조희기능 시간은 매명 06시부터 20시까지입니다. | GENESIS<br>CARPAY                                |
|                       | 등록하기                                                      | n O S =                                          |

## 1 참 고

'차량결제 ON' 상태를 만들기 위해서는 아래 조건들을 모두 충족해야 합니다.

- 제네시스 카페이 어플리케이션에서 결제 차량으로 선택.
- 결제 차량으로 선택한 차량의 내비게이션에서 사용자 프로필 설정
  - HOME 화면에서 [설정] > [사용자 프로필]을 눌러 사용자 프로필 설정 화면에 진입합니다.
  - 사용하시는 프로필을 선택한 후, [커넥티드 서비스 계정 연동]을 눌러 프로필에 계정을 연동하세요.

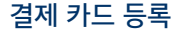

제네시스 카페이로 결제하실 결제 카드를 등록하세요. 본인 명의의 신용/체크 카드를 등록할 수 있습니다.

- 1. 제네시스 카페이 어플리케이션 홈 화면 상단에서 [카드 추가하기] 버튼을 누릅니다.
- 카메라로 등록할 카드의 카드번호를 인식시키세요. 인식이 안될 경우 [직접입력하기] 버튼을 눌러 카드 정보를 입력하세요.

GENESIS

- 3. 결제 비밀번호를 입력하세요. 카드사별로 1개의 결제 비밀번호를 설정할 수 있습니다.
- 마지막으로 등록하신 카드의 별칭과 서명을 등록하세요. 등록하신 별칭으로 내비게이션 화면에 카드명이 표기됩니다.

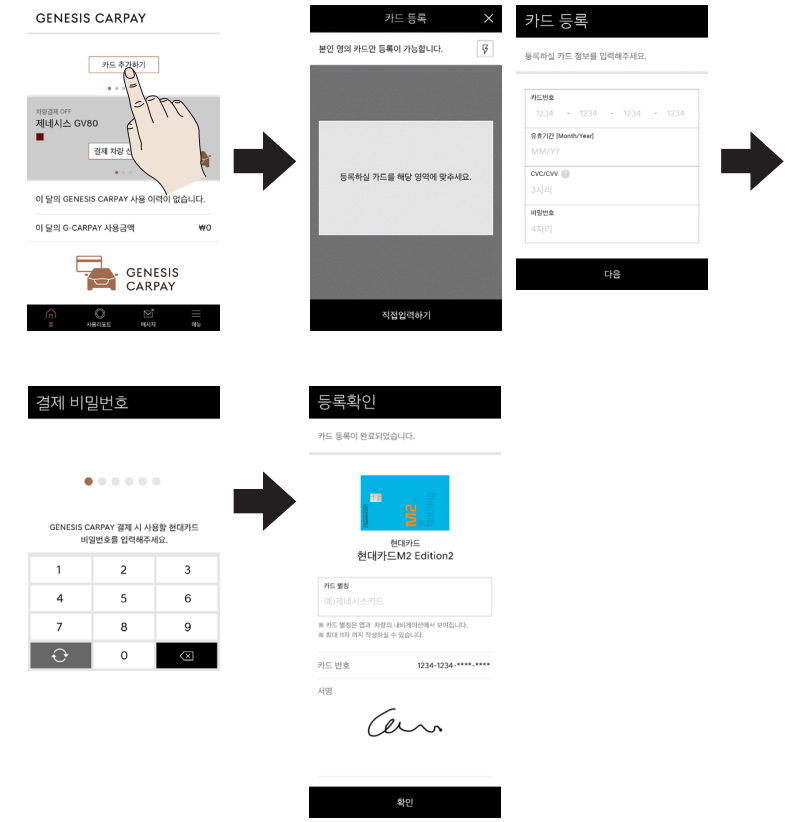

1 참 고

- 결제 카드는 최대 5장까지 등록 가능합니다.
- 제휴 카드 및 등록 가능한 카드 유형은 제네시스 홈페이지(genesis.com)에서 확인 가능합니다.

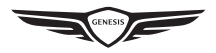

### 멤버십 등록 및 설정

결제 시 멤버십 포인트를 사용 및 적립하려면, 제네시스 카페이 어플리케이션에 멤버십을 등록하고 사용처별 멤버십을 설정해야 합니다.

- 1. 제네시스 카페이 어플리케이션에서 [메뉴] > 멤버십 우측 [+] 버튼을 눌러 멤버십을 등록하세요.
- 2. 멤버십 등록 후 [메뉴] > [포인트 사용 설정]에서 사용처별 사용/적립할 멤버십 포인트를 설정하세요.

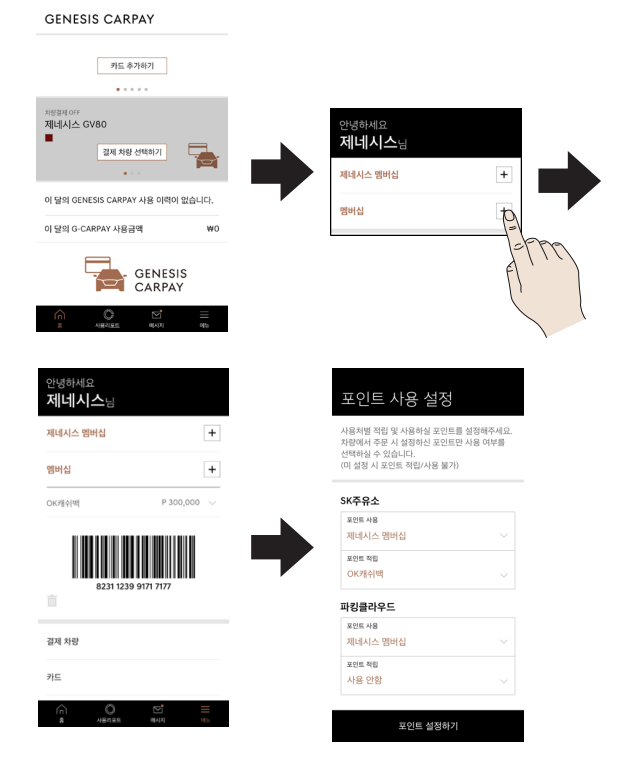

### • 참고

사용처별 포인트를 설정하지 않으시면, 제네시스 카페이 결제 시 해당 멤버십 포인트를 사용/ 적립하실 수 없습니다.

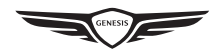

### 결제 내역 확인

#### 사용 리포트

제네시스 카페이로 결제하신 내역을 보다 직관적으로 확인하실 수 있도록 사용 리포트를 제공합니다. 제네시스 카페이 어플리케이션 하단의 [사용리포트]를 선택하여 확인하세요.

#### 사용 내역

제네시스 카페이로 결제하신 내역을 보다 상세하게 검색하여 확인할 수 있습니다.

| 12         | 월 사용 리포트<br>2019.12.01-2019.12.31 | ~          |         |                           |                |              |   |
|------------|-----------------------------------|------------|---------|---------------------------|----------------|--------------|---|
|            | 전체차량                              | ~          |         |                           |                |              |   |
| 20 건       | ×2,360                            | 0,000,0    |         |                           |                |              |   |
| 사용처        | 사용급                               | 적 사용횟수     |         |                           |                |              |   |
|            | $\frown$                          |            |         |                           |                |              |   |
|            | W2,360,000<br>사용금역                |            |         |                           | 사용내            | 9            |   |
| 50% SK 01- | 2                                 | W1 180 000 |         | 전체 업종                     | $\sim$         | 전체 사용처       |   |
| 35% 파킹클    | 라우드                               | W826,000   |         | 2019, 12, 01              | $\sim$         | 2019,12,30   |   |
| 15% 기타     |                                   | ₩354,000   |         |                           | 전체 차           | 랑            |   |
| 가드벌        | 사용금                               | 역 사용횟수     |         |                           | 전체 가           | <u>-</u>     |   |
| i을 카드로 경제한 | 내약은 일부 표시되지 않                     | 을 수 있습니다   |         | 최근 1년 이네, A               | [대 3개일까        | 지 조회할 수 있습니다 |   |
| -          | 현데카드<br>HYUNDAI BLUE m            | nembers    |         |                           | 조회하            | 71           |   |
|            | ₩1,186,000                        |            | 0       | 달의 사용내의                   |                |              |   |
| T si       | 현대카드M2 Editi                      | ion2       | 12      | 월                         |                | ++ 2,360,00  | 0 |
|            | 1020,000                          |            | 20      | 19,12,01-2019,1           | 2,30           | 20           | ş |
|            |                                   |            | 20      | 19.12.16.02.20            |                | 한다가드         |   |
| 0          | RAUME 0<br>W354,000               |            | S#<br>차 | < 인크린 대산석<br>상 다 철제 E 122 | H 대우<br>1 4587 | ₩100,000     |   |

<사용 리포트>

<사용 내역>

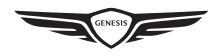

### 기타 일반 문의

그 외 자세한 사항은 제네시스 홈페이지 FAQ를 확인하거나 제네시스 카페이 고객 센터 (1899-3335)로 문의하세요.

- 홈페이지 이용 제네시스 홈페이지(genesis.com) > 고객지원
- 일반 전화 이용 제네시스 카페이 고객 센터 (1899-3335) 연결 후 ARS 안내에 따름